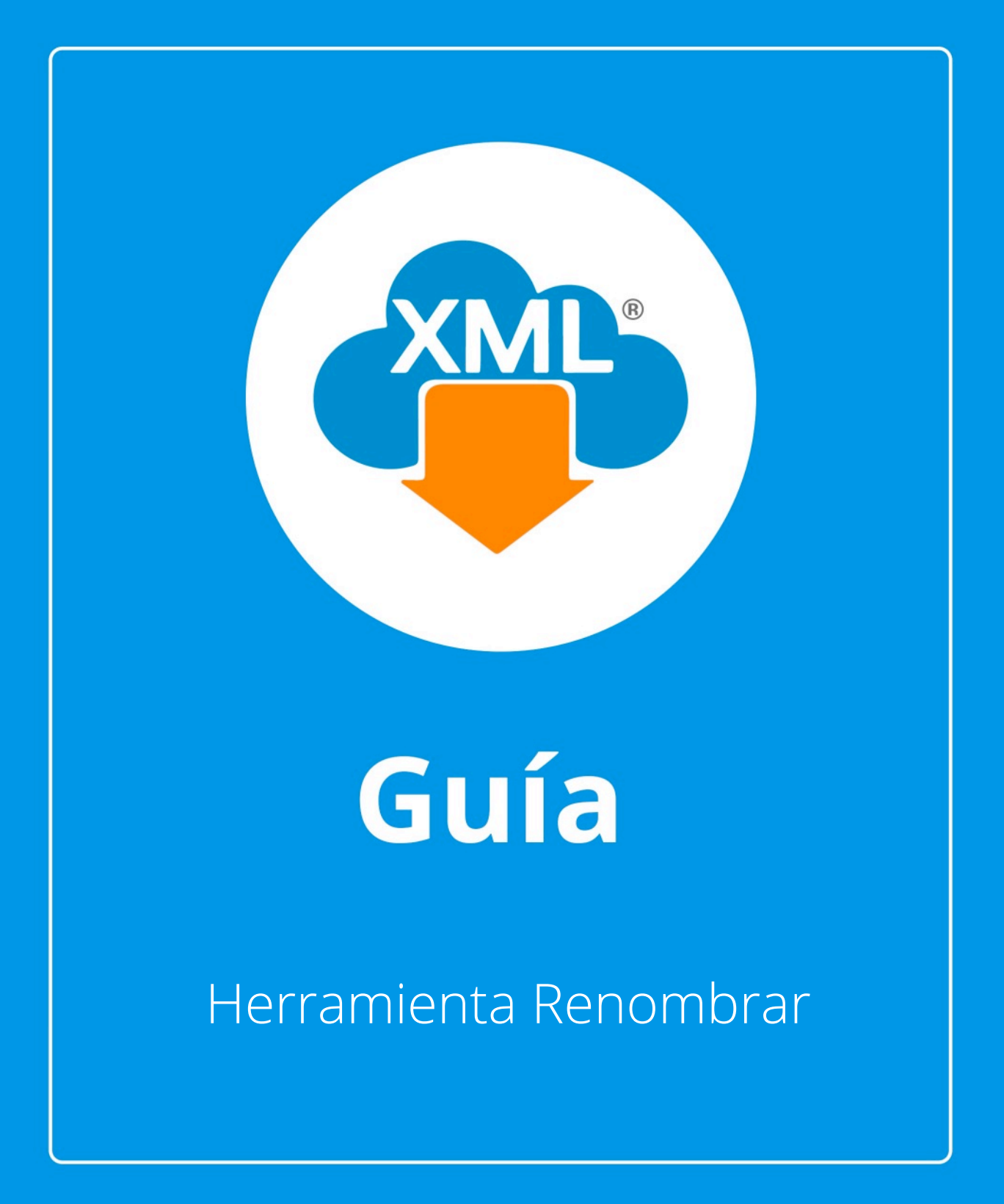

En esta guía se verá el uso de las Herramientas Renombrar XML y como localizar el XML en la Bóveda CFDi.

Nota: Para hacer uso de esta herramienta debemos tener previamente información almacenada en la Bóveda CDFi

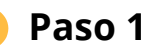

### Paso 1:

Accedemos a MiAdminXML, posteriormente da clic en el icono de Administración de XML y selecciona "Administración de XML" en el menú despegable.

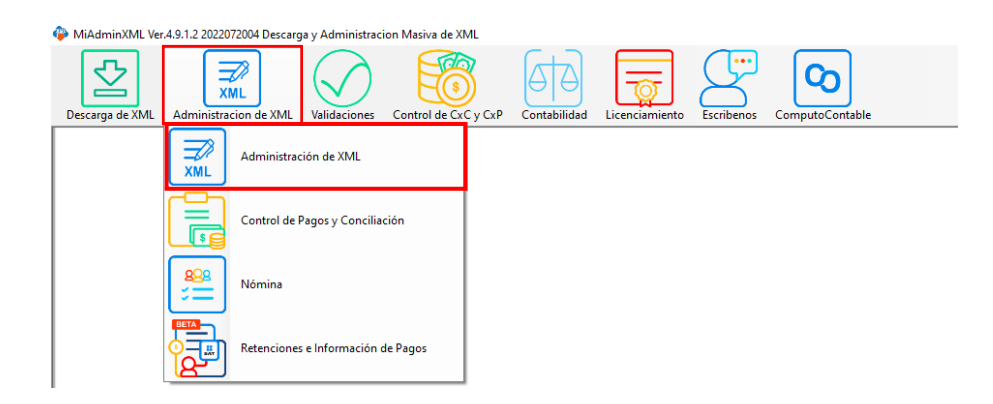

# Paso 2:

Seleccionamos el listado dando clic sobre RFC, tipo, año, mes o agrupación, se desglosará el listado de información.

| Theorem         Description         Description <thdescrint< th=""> <thdescrint< th="">         Descr</thdescrint<></thdescrint<>                                                                                                    | Pasos No    | Evendson<br>Recoladas<br>Arlo<br>2022<br>2022<br>07<br>2012<br>07<br>2012<br>07<br>07<br>07<br>07<br>07<br>07<br>07<br>07<br>07<br>07<br>07<br>07<br>07 | Nvo. Reporte de:  |                | ~               |         |                 |         |              |                     |         |     |                                            |                |           |                   |                    | Kasten C<br>Kasten C<br>Kasten C<br>Kasten C<br>Kasten C<br>Kasten C |
|----------------------------------------------------------------------------------------------------|-------------|----------------------------------------------------------------------------------------------------|-------------------|----------------|-----------------|---------|-----------------|---------|--------------|---------------------|---------|-----|--------------------------------------------|----------------|-----------|-------------------|--------------------|----------------------------------------------------------------------|
| Nm     Meric     000000000000000000000000000000000000                                                                                                    | Verticado ó | Estado SAT                                                                                                    | EstadoValidacion  | No Cettficado  | No Certificado  | Version | TipoComprobante | Тіро    | Fecha        | / Fecha<br>Technolo | Año     | Nes | Dia                                        | EstadoPago     | FechaPago | Serie             | Folio              |                                                                      |
| New         000000000000000000000000000000000000                                                                                                    | 90C.        | Warnte                                                                                                    |                   | 000010000050   | 000010000040    | 33      |                 | Factors | 19/02/2021   | 2021-02-19T12-5     | 2021    | 2   | 19                                         |                |           |                   | 117471             | Locanda                                                              |
| Were         000000000000000000000000000000000000                                                                                                    |             | Vigente                                                                                                    |                   | 000010000050   | 0000100000040   | 3.3     |                 | Facture | 19/02/2021   | 2021-02-19T11:1     | 2021    | 2   | 19                                         | -              | -         |                   | 117455             | Herram, F                                                            |
| News         000000000000000000000000000000000000                                                                                                    |             | Vigente                                                                                                    |                   | 000010000050   | 0000100000040   | 3.3     | 1               | Fecture | 19/02/2021   | 2021-02-19T18-4     | 2021    | 2   | 19                                         |                | -         |                   | 117496             | importa                                                              |
| Ware       000000000000000000000000000000000000                                                                                                    |             | Vigente                                                                                                    |                   | 000010000050   | 0000100000040 . | 3.3     | 1               | Fecture | 19/02/2021   | 2021-02-19T20-0     | 2021    | 2   | 19                                         |                |           |                   | 117502             |                                                                      |
| Nerfer         0010000000000000000000000000000000000                                                                                                    |             | Vigente                                                                                                    |                   | 000010000050   | 0000100000040   | 3.3     | 1               | Facture | 19/02/2021   | 2021-02-19T09-2     | 2021    | 2   | 19                                         |                |           |                   | 117449             | Verifica                                                             |
| Name         Notice         Notice <td></td> <td>Vigente</td> <td></td> <td>000010000050</td> <td>0000100000040</td> <td>3.3</td> <td>1</td> <td>Facture</td> <td>19/02/2021</td> <td>2021-02-19T17:3</td> <td>2021</td> <td>2</td> <td>19</td> <td></td> <td></td> <td></td> <td>117491</td> <td>Copier 8</td>                                                                                                    |             | Vigente                                                                                                    |                   | 000010000050   | 0000100000040   | 3.3     | 1               | Facture | 19/02/2021   | 2021-02-19T17:3     | 2021    | 2   | 19                                         |                |           |                   | 117491             | Copier 8                                                             |
| Name         Non-State         Non-State         Non                                                                                                    |             | Vigente                                                                                                    |                   | 000010000050   | 0000100000040   | 3.3     | 1               | Facture | 20/02/2021   | 2021-02-20106-4     | 2021    | 2   | 20                                         |                |           |                   | 117514             |                                                                      |
| Ware         Workson         Workson         W                                                                                                    |             | Vigente                                                                                                    |                   | 000010000050   | 000010000040.   | 3.3     | 1               | Facture | 20/02/2021   | 2021-02-20107-5     | 2021    | 2   | 20                                         |                |           |                   | 117517             | PDFs M                                                               |
| Non-the         Non-the         Non-the <t< td=""><td></td><td>Vigente</td><td></td><td>000010000050</td><td>0000100000040.</td><td>3.3</td><td>1</td><td>Facture</td><td>20/02/2021</td><td>2021-02-20107-3</td><td>2021</td><td>2</td><td>20</td><td></td><td>1</td><td></td><td>117516</td><td>Concer</td></t<>                                                                                                    |             | Vigente                                                                                                    |                   | 000010000050   | 0000100000040.  | 3.3     | 1               | Facture | 20/02/2021   | 2021-02-20107-3     | 2021    | 2   | 20                                         |                | 1         |                   | 117516             | Concer                                                               |
| Norme         Monomial         Norma         Monomial         Normal         Monomial         Normal         Normal         Normal                                                                                                    |             | Vigente                                                                                                    |                   | 000010000050   | 000010000040    | 3.3     |                 | Facture | 20/02/2021   | 2021-02-20109-3     | 2021    | 2   | 20                                         |                |           |                   | 117522             |                                                                      |
| News         9000000000000000000000000000000000000                                                                                                    |             | Vigente                                                                                                    |                   | 0000100000000. | 000010000040    | 3.3     |                 | Facture | 20/02/2021   | 2021-02-20105-0     | 2021    | 2   | 20                                         |                |           |                   | 117513             | Agrupa                                                               |
| Non-the         Non-the         Non-the <t< td=""><td></td><td>Vigente</td><td></td><td>000010000050</td><td>000010000040</td><td>3.3</td><td></td><td>Facture</td><td>20/02/2021</td><td>2021-02-20107-2</td><td>2021</td><td>2</td><td>20</td><td></td><td></td><td></td><td>117515</td><td>Balleo</td></t<>                                                                                                    |             | Vigente                                                                                                    |                   | 000010000050   | 000010000040    | 3.3     |                 | Facture | 20/02/2021   | 2021-02-20107-2     | 2021    | 2   | 20                                         |                |           |                   | 117515             | Balleo                                                               |
| News         000000000000000000000000000000000000                                                                                                    |             | Vigente                                                                                                    |                   | 000010000050   | 000010000040    | 3.3     |                 | Facture | 20/02/2021   | 2021-02-20109-2     | 2021    | 2   | 20                                         |                |           |                   | 117521             | 14 <u>0</u>                                                          |
| Nume         000000000000000000000000000000000000                                                                                                    |             | Vigente                                                                                                    |                   | 000010000050   | 000010000040    | 3.3     |                 | Factura | 20/02/2021   | 2021-02-20706-4     | 2021    | 2   | 20                                         |                |           |                   | 117520             | Catalog                                                              |
| Nyme         000000000000000000000000000000000000                                                                                                    |             | Vigente                                                                                                    |                   | 000010000050   | 000010000040    | 3.3     |                 | Facture | 20/02/2021   | 2021-02-20102-4     | 2021    | 2   | 20                                         |                |           |                   | 117512             | lõ.                                                                  |
| Upper         Description         13         Factor         2010 2000         2010 2000         2010 2000         2010 2000         2010 2000         2010 2000         2010 2000         2010 2000         2010 2000         2010 2000         2010 2000         2010 2000         2010 2000         2010 2000         2010 2000         2010 2000         2010 2000         2010 2000         2010 2000         2010 2000         2010 2000         2010 2000         2010 2000         2010 2000         2010 2000         2010 2000         2010 2000         2010 2000         2010 2000         2010 2000         2010 2000         2010 2000         2010 2000         2010 2000         2010 2000         2010 2000         2010 2000         2010 2000         2010 2000         2010 2000         2010 2000         2010 2000         2010 2000         2010 2000         2010 2000         2010 2000         2010 2000         2010 2000         2010 2000         2010 2000         2010 2000         2010 2000         2010 2000         2010 2000         2010 2000         2010 2000         2010 2000         2010 2000         2010 2000         2010 2000         2010 2000         2010 2000         2010 2000         2010 2000         2010 2000         2010 2000         2010 2000         2010 2000         2010 2000         2010 20000         2010 20000         2010 200                                                                                                    |             | Vigente                                                                                                    |                   | 000010000050   | 000010000040    | 3.3     |                 | Facture | 20/02/2021   | 2021-02-20T08-1     | 2021    | 2   | 20                                         |                |           |                   | 117518             | Vermica                                                              |
| Nyme         Control         Control         C                                                                                                    |             | Vigente                                                                                                    |                   | 000010000050   | 000010000040    | 3.3     |                 | Fecture | 20/02/2021   | 2021-02-20T08-3     | 2021    | 2   | 20                                         |                |           |                   | 117519             | Leer Cor                                                             |
| 56         Youry 13/10/10/00<br>(marks 13/26 / marks 13/26 / marks 13/2                              |             | Voerte                                                                                                    |                   | 000010000050   | 000010000040    | 33      |                 | Fecture | 22/02/2021   | 2021-02-22718-4     | 2021    | 2   | 22                                         |                |           |                   | 117702             | ۱ <u>۵</u>                                                           |
| 585 Vorse 5000 Convert State 1000 Convert State 100 |             |                                                                                                    |                   |                |                 |         |                 |         |              |                     |         |     |                                            |                |           |                   | ~                  |                                                                      |
| Control         Control         Control <t< td=""><td>066 Y</td><td>igente: 3,078,631,600</td><td>0</td><td></td><td></td><td></td><td></td><td></td><td></td><td></td><td></td><td></td><td></td><td>Filtrar</td><td>× 11</td><td>Columnas Visibles</td><td>C Craiter Detailer</td><td>Boveda</td></t<>                                                                                                    | 066 Y       | igente: 3,078,631,600                                                                                                    | 0                 |                |                 |         |                 |         |              |                     |         |     |                                            | Filtrar        | × 11      | Columnas Visibles | C Craiter Detailer | Boveda                                                               |
| Impacta         Impacta         Code/ Tacharas         Code/ Tacharas <thcod tacharas<="" th="">         Code/ Tacharas</thcod>                                                                                                    |             | ancelado: 54,329,450                                                                                                    | •                 |                |                 |         |                 |         |              |                     |         |     |                                            |                | 1100      |                   |                    |                                                                      |
| Market         Cartinal         One band         Decessor         Vac Dates         Decessor         larget         Total Mommal 1 (0)         0.0000         CO           00101         00.001         00.001         00.001         00.001         00.001         00.001         00.001         00.001         00.001         00.001         00.001         00.001         00.001         00.001         00.001         00.001         00.001         00.001         00.001         00.001         00.001         00.001         00.001         00.001         00.001         00.001         00.001         00.001         00.001         00.001         00.001         00.001         00.001         00.001         00.001         00.001         00.001         00.001         00.001         00.001         00.001         00.001         00.001         00.001         00.001         00.001         00.001         00.001         00.001         00.001         00.001         00.001         00.001         00.001         00.001         00.001         00.001         00.001         00.001         00.001         00.001         00.001         00.001         00.001         00.001         00.001         00.001         00.001         00.001         00.001         00.001         00.001                                                                                                    | Impuestos   | Inpuestos Locales                                                                                                    |                   |                |                 |         |                 |         |              |                     |         | T   | otal Facturas (1002)                       | 3.055.66       | 6.1100    |                   |                    | Escriber                                                             |
| ensia (Comitachesser, Incer 18, 224, 980)<br>Teal Mandbooker (I), 7224, 9800<br>Teal Mandbooker (I), 0000<br>Teal Mandbooker (I), 0000<br>Teal Mandbooker (I), 0000<br>Teal Mandbooker (I), 0000<br>Teal Mandbooker (I), 1073                                                                                                    | vProdServ   | Noldent                                                                                                    | Cantida           | d (C           | lv. Unidad      | Unidad  | Descripcion     | Vi      | ior Unitario | Descuerto           | Importe | 1   | otal Nomina1.1 (0):<br>otal Nomina1.2 (7): | 0.0000         | 200       |                   |                    | Norten h                                                             |
| 1007 Tablete (0) 00000 (0)<br>Tablete (0) 10000                                                                                                    | 101514      | RU13714ED                                                                                                    | 0985/2017. 15.424 | 0              | R               | LUNO    | MAGNA           | 16      | 8295         |                     | 259.58  | 1   | otal NotasDeCredito                        | (64): 77,294.9 | 400       |                   |                    | 18 million                                                           |
| Telal Actives XXL: 1073                                                                                                    |             |                                                                                                    |                   |                |                 |         |                 |         |              |                     |         | -   | otal fraslados (0):                        | 0.0000         |           |                   |                    | (Cerrar                                                              |
| I de Aldreide XML: 10/2                                                                                                    |             |                                                                                                    |                   |                |                 |         |                 |         |              |                     |         |     | our - ugod (U).                            | 1070           |           |                   |                    | -                                                                    |
|                                                                                                    |             |                                                                                                    |                   |                |                 |         |                 |         |              |                     |         |     | OUDI ARCHIVOS XML:                         | 1073           |           |                   |                    |                                                                      |
|                                                                                                    |             |                                                                                                    |                   |                |                 |         |                 |         |              |                     |         |     |                                            |                |           |                   |                    |                                                                      |
|                                                                                                    |             |                                                                                                    |                   |                |                 |         |                 |         |              |                     |         |     |                                            |                |           |                   |                    |                                                                      |

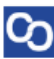

## Paso 3:

Una vez seleccionado el tipo de XML y desglosado el reporte daremos clic en la opción "Renombrar XML"

| Administracion de XMI | L Emitidos y Recibid                                                                                                    | los                |                    |              |         |                 |         |                |                  |         |     |                                                    |           |           |                   |                  | -                | σ×                                                          |
|-----------------------|----------------------------------------------------------------------------------------------------|--------------------|--------------------|--------------|---------|-----------------|---------|----------------|------------------|---------|-----|----------------------------------------------------|-----------|-----------|-------------------|------------------|------------------|-------------------------------------------------------------|
| RFC                   | Tipo         Mes           Embldss         01           Recibidss         02           03         04           Año         05           2021         07 | Acumular C Age     | rupaciones         |              |         |                 |         |                |                  |         |     |                                                    |           |           |                   |                  | Ba<br>XQE<br>XQC | <b>sicas Gratis!</b><br>Exportar a Excel<br>Guardar a Excel |
|                       | 2022 08                                                                                                    |                    |                    |              |         |                 |         |                |                  |         |     |                                                    |           |           |                   |                  | _ <u></u> ∕      | Abrir XML                                                   |
|                       | 10                                                                                                    | ~                  |                    |              |         |                 |         |                |                  |         |     |                                                    |           |           |                   |                  | POF              | Generar PDF                                                 |
| Buscar Por:           |                                                                                                    | Nvo. Reporte de:   |                    | ~            |         |                 |         |                |                  |         |     |                                                    |           |           |                   |                  |                  |                                                             |
| Verfinada é           | mina I. I Nomina I.                                                                                                    | 2 Conceptos        | No CodEcode        | No Cottiondo |         | 1               |         | Easter         | Easter           | 1       |     |                                                    |           | 1         | 1                 |                  | , <b>"</b>       | /alida Estado SAT                                           |
| Asoc.                 | Estado SAT                                                                                                    | EstadoValidacion   | Emisor             | SAT          | Version | TipoComprobante | Tipo    | Emision        | Timbrado         | Año     | Mes | Dia E                                              | stadoPago | FechaPago | Serie             | Folio            | I QL             | .ocalizar XML                                               |
|                       | Vigente                                                                                                    |                    | 000010000050       | 000010000040 | 3.3     | 1               | Factura | 19/02/2021     | 2021-02-19T12-5. | 2021    | 2   | 19                                                 |           |           |                   | 117471           |                  |                                                             |
|                       | Vigente                                                                                                    |                    | 000010000050       | 000010000040 | 3.3     | 1               | Factura | 19/02/2021     | 2021-02-19T11:1. | 2021    | 2   | 19                                                 |           |           |                   | 117455           | Herr             | am. Premium                                                 |
|                       | Vigente                                                                                                    |                    | 000010000050       | 000010000040 | 3.3     | 1               | Factura | 19/02/2021     | 2021-02-19T18:4. | 2021    | 2   | 19                                                 |           |           |                   | 117496           | 1 87             | mportar XML                                                 |
|                       | Vigente                                                                                                    |                    | 000010000050       | 000010000040 | 3.3     | 1               | Factura | 19/02/2021     | 2021-02-19T20-0  | 2021    | 2   | 19                                                 |           |           |                   | 117502           | 0                | Verificado ó Asoc                                           |
|                       | Vigente                                                                                                    |                    | 000010000050       | 000010000040 | 3.3     | 1               | Factura | 19/02/2021     | 2021-02-19T09-2  | 2021    | 2   | 19                                                 |           |           |                   | 117449           | IN.              |                                                             |
|                       | Vigente                                                                                                    |                    | 000010000050       | 000010000040 | 3.3     | 1               | Factura | 19/02/2021     | 2021-02-19T17.3. | 2021    | 2   | 19                                                 |           |           |                   | 117491           |                  | opiar Ruta(s) XML                                           |
|                       | Vigente                                                                                                    |                    | 000010000050       | 000010000040 | 3.3     | 1               | Factura | 20/02/2021     | 2021-02-20T06:4  | 2021    | 2   | 20                                                 |           |           |                   | 117514           | POF (            | DDE: Mariane                                                |
|                       | Vigente                                                                                                    |                    | 000010000050       | 000010000040 | 3.3     | 1               | Factura | 20/02/2021     | 2021-02-20T07-5  | 2021    | 2   | 20                                                 |           |           |                   | 117517           | l€'              | -DTS MBSHOS                                                 |
|                       | Vigente                                                                                                    |                    | 000010000050       | 000010000040 | 3.3     | 1               | Factura | 20/02/2021     | 2021-02-20T07:3. | 2021    | 2   | 20                                                 |           |           |                   | 117516           |                  | Conceptos                                                   |
|                       | Vigente                                                                                                    |                    | 000010000050       | 000010000040 | 3.3     | 1               | Factura | 20/02/2021     | 2021-02-20T09:3. | 2021    | 2   | 20                                                 |           |           |                   | 117522           | പ്ര്.            |                                                             |
|                       | Vigente                                                                                                    |                    | 000010000050       | 000010000040 | 3.3     | 1.1             | Factura | 20/02/2021     | 2021-02-20T05:0. | 2021    | 2   | 20                                                 |           |           |                   | 117513           | 100              | agrupaciones                                                |
|                       | Vigente                                                                                                    |                    | 000010000050       | 000010000040 | 3.3     | 1               | Factura | 20/02/2021     | 2021-02-20T07-2  | 2021    | 2   | 20                                                 |           |           |                   | 117515           | E. P             | Re-Nombrar XML                                              |
|                       | Vigente                                                                                                    |                    | 000010000050       | 000010000040 | 3.3     | 1               | Factura | 20/02/2021     | 2021-02-20T09-2  | 2021    | 2   | 20                                                 |           |           |                   | 117521           |                  |                                                             |
|                       | Vigente                                                                                                    |                    | 000010000050       | 000010000040 | 3.3     | 1.1             | Factura | 20/02/2021     | 2021-02-20T08:4. | 2021    | 2   | 20                                                 |           |           |                   | 117520           | 1000             | Catalogo D Logos                                            |
|                       | Vigente                                                                                                    |                    | 000010000050       | 000010000040 | 3.3     | 1               | Factura | 20/02/2021     | 2021-02-20T02:4  | 2021    | 2   | 20                                                 |           |           |                   | 117512           | 123              | verifica Series                                             |
|                       | Vigente                                                                                                    |                    | 000010000050       | 000010000040 | 3.3     | 1               | Factura | 20/02/2021     | 2021-02-20T08:1. | 2021    | 2   | 20                                                 |           |           |                   | 117518           |                  |                                                             |
|                       | Vigente                                                                                                    |                    | 000010000050       | 000010000040 | 3.3     | 1               | Factura | 20/02/2021     | 2021-02-20T08:3  | 2021    | 2   | 20                                                 |           |           |                   | 117519           | 100              | eer Complemento                                             |
| Þ                     | Vigente                                                                                                    |                    | 0000100000050      | 000010000040 |         |                 |         | 22/02/2021     | 2021-02-22T18.4. |         |     |                                                    |           |           |                   | 117702           | l es             | XMI Externos                                                |
| <                     |                                                                                                    |                    |                    |              |         |                 |         |                |                  |         | 1   |                                                    |           |           |                   | >                |                  |                                                             |
| No. XML: 1066 C       | Agente: 3,078,631,600<br>Cancelado: 54,329,4500                                                                                                    | 5                  |                    |              |         |                 |         |                |                  |         |     | Fil                                                | trar:     | ~         | Columnas Visibles | Ocultar Detailes |                  | 3oveda en RED                                               |
| Conceptos Impuestos I | Impuestos Locales                                                                                                    |                    |                    |              |         |                 |         |                |                  |         |     | Total Facturas (1002):                             | 3,055,66  | 6.1100    |                   |                  | ורפו             | Escribenos                                                  |
| OvProdServ            | Noldent                                                                                                    | Cantida            | d C                | lv. Unidad   | Unidad  | Descripcion     |         | Valor Unitario | Descuento        | Importe |     | Total Nomina1.1 (0):                               | 0.0000    | 200       |                   |                  |                  |                                                             |
| 15101514              | PL/13714/EX                                                                                                    | P/ES/201 15.424    | U                  | R            | LITRO   | MAGNA           |         | 16.8295        |                  | 259.58  |     | Total Nomina I.2 (7):<br>Total NotasDeCredito (64) | 77,294.9  | 400       |                   |                  | P                | rideo Manual                                                |
|                       |                                                                                                    |                    |                    |              |         |                 |         |                |                  |         |     | Total Traslados (0):                               | 0.0000    |           |                   |                  | 0                | Cerrar                                                      |
|                       |                                                                                                    |                    |                    |              |         |                 |         |                |                  |         |     | Total Pagos (0):                                   | 0.0000    |           |                   |                  |                  |                                                             |
|                       |                                                                                                    |                    |                    |              |         |                 |         |                |                  |         |     | Total Archivos XML:                                | 1073      |           |                   |                  |                  |                                                             |
|                       |                                                                                                    |                    |                    |              |         |                 |         |                |                  |         |     |                                                    |           |           |                   |                  |                  |                                                             |
|                       |                                                                                                    |                    |                    |              |         |                 |         |                |                  |         |     |                                                    |           |           |                   |                  |                  |                                                             |
|                       |                                                                                                    |                    |                    |              |         |                 |         |                |                  |         |     |                                                    |           |           |                   |                  |                  |                                                             |
|                       |                                                                                                    |                    |                    |              |         |                 |         |                |                  |         |     |                                                    |           |           |                   |                  |                  |                                                             |
|                       |                                                                                                    |                    |                    |              |         |                 |         |                |                  |         |     |                                                    |           |           |                   |                  |                  |                                                             |
| ta de Boyeda XML: C   | AdminXML\Boveda                                                                                                    | CEDil Licencia Pro | ofesional Activada |              |         |                 |         |                |                  |         |     |                                                    |           |           |                   |                  |                  |                                                             |

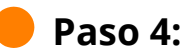

Podemos seleccionar el tipo de estructura que deseamos ver en la nomenclatura del XML, por ejemplo, RFC, serie, folio, estado del comprobante, etc.

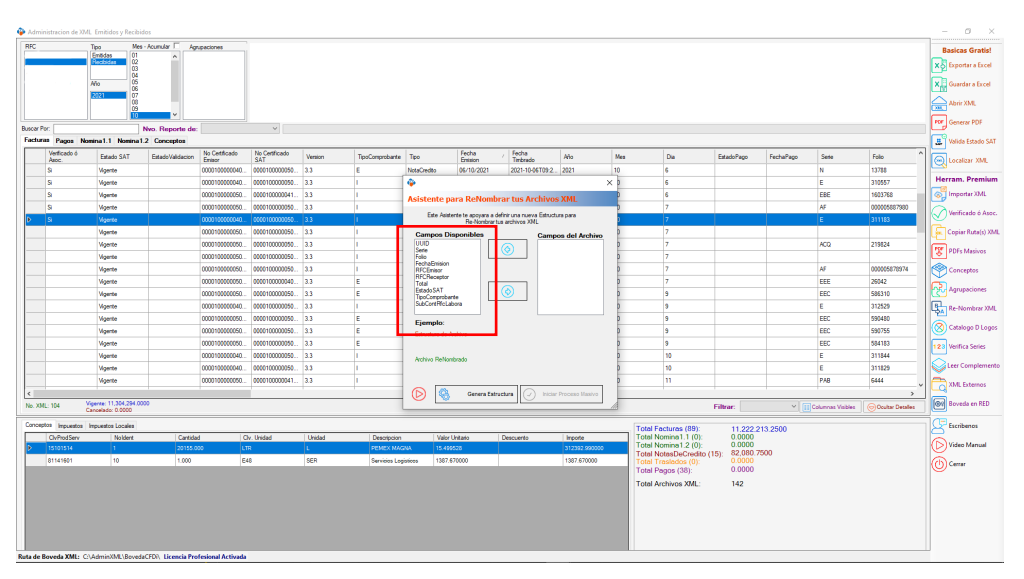

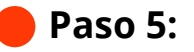

Uva ves seleccionamos nuestros datos, daremos clic en generar estructura si es la forma en que deseamos ver nuestros archivos.

Nota: en pantalla Siempre debe incluir UUID en la estructura.

| Administ    | acion de XML | Emitidos y Recibid                     | 05               |                |                      |         |                 |                     |                        |                      |                       |     |                                                    |           |           |                   |                  | - 0 ×                                                                                                    |
|-------------|--------------|----------------------------------------|------------------|----------------|----------------------|---------|-----------------|---------------------|------------------------|----------------------|-----------------------|-----|----------------------------------------------------|-----------|-----------|-------------------|------------------|----------------------------------------------------------------------------------------------------|
| RFC         | T            | po Mes-                                | Acumular 🗌 Agr   | upaciones      |                      |         |                 |                     |                        |                      |                       |     |                                                    |           |           |                   |                  | Basicas Gratis!                                                                                                    |
| BST10081    | KV9 E        | mitidas 01<br>Recibidas 02             | ^                |                |                      |         |                 |                     |                        |                      |                       |     |                                                    |           |           |                   |                  | Eventer a Event                                                                                                    |
|             |              | 03                                     |                  |                |                      |         |                 |                     |                        |                      |                       |     |                                                    |           |           |                   |                  | A point a circo                                                                                                    |
|             | A            | NO 05                                  |                  |                |                      |         |                 |                     |                        |                      |                       |     |                                                    |           |           |                   |                  | 🗙 📮 Guardar a Excel                                                                                                    |
|             | 2            | 021 07                                 |                  |                |                      |         |                 |                     |                        |                      |                       |     |                                                    |           |           |                   |                  | Abrir XMI                                                                                                    |
|             |              | 09                                     | ~                |                |                      |         |                 |                     |                        |                      |                       |     |                                                    |           |           |                   |                  |                                                                                                    |
| Buscar Por: |              |                                        | vo. Reporte de   |                | ~                    |         |                 |                     |                        |                      |                       |     |                                                    |           |           |                   |                  | PDF Generar PDF                                                                                                    |
| Facturas    | Pagos Nomi   | na1.1 Nomina1.3                        | 2 Conceptos      |                |                      |         |                 |                     |                        |                      |                       |     |                                                    |           |           |                   |                  | Valida Estado SAT                                                                                                    |
| N N         | ríficado ó   | Estado SAT                             | EstadoValidacion | No Certificado | No Certificado       | Version | TipoComprohente | Tipo                | Fecha                  | , Fecha              | Año                   | Mes | Dia E                                              | tadoPago  | FechaPage | Secie             | Fala             |                                                                                                    |
| A           | oc.          | Voerte                                 |                  | 000010000040   | SAT<br>0000100000050 | 33      | F               | NoteCredito         | 06/10/2021             | 2021-10-06T0         | 19-2 2021             | 10  | 6                                                  |           |           | N                 | 13788            | Localizar XML                                                                                                    |
| S           |              | Vigente                                |                  | 0000100000040  | 0000100000050        | 3.3     | -               | 4                   |                        |                      |                       | XD  | 6                                                  |           |           | E                 | 310557           | Herram. Premium                                                                                                    |
| S           |              | Vigente                                |                  | 0000100000050  | 0000100000041        | 3.3     | 1               |                     |                        |                      |                       |     | 6                                                  |           |           | EBE               | 1603768          | Importar XML                                                                                                    |
| s           |              | Voente                                 |                  | 0000100000050  | 0000100000050        | 3.3     | 1               | Asistent            | e para ReNon           | brar tus Arch        | IVOS XML              |     | 7                                                  |           |           | AF                | 000005887980     |                                                                                                    |
| ► S         |              | Voente                                 |                  | 0000100000040  | 0000100000050        | 3.3     | 1               | Este                | Asistente te apoyara a | definir una nueva Es | tructura para         | 0   | 7                                                  |           |           | E                 | 311183           | Verificado ó Asoc.                                                                                                    |
|             |              | Voente                                 |                  | 0000100000050  | 0000100000050        | 3.3     | 1               | Commo               | Disconibles            | AN HOLIYOS AND       |                       | 2   | 7                                                  |           |           |                   |                  | Copiar Ruta(s) XM                                                                                                    |
|             |              | Vigente                                |                  | 0000100000050  | 0000100000050        | 3.3     | 1               | FechaEmi            | sion                   |                      | ond and a set archive | •   | 7                                                  |           |           | ACQ               | 219824           |                                                                                                    |
|             |              | Vigente                                |                  | 0000100000050  | 0000100000050        | 3.3     | 1               | RFCEmisc<br>RFCRece | ptor L                 | S S                  | sio<br>ste            | 0   | 7                                                  |           |           |                   |                  | PDFs Masivos                                                                                                    |
|             |              | Vigente                                |                  | 0000100000050  | 0000100000050        | 3.3     | 1               | Total<br>Estado SA  | T                      |                      |                       | 0   | 7                                                  |           |           | AF                | 000005878974     | Conceptos                                                                                                    |
|             |              | Vigente                                |                  | 0000100000050  | 000010000040         | 3.3     | E               | TipoComp            | robante<br>fol abora   |                      |                       | 0   | 7                                                  |           |           | EEE               | 26042            |                                                                                                    |
|             |              | Vigente                                |                  | 0000100000050  | 000010000050         | 3.3     | E               |                     |                        | $\odot$              |                       | 0   | 9                                                  |           |           | EEC               | 586310           | Agrupaciones                                                                                                    |
|             |              | Vigente                                |                  | 0000100000040  | 000010000050         | 3.3     | 1               |                     |                        |                      |                       | þ   | 9                                                  |           |           | E                 | 312529           | B. Re-Nombrar XML                                                                                                    |
|             |              | Vigente                                |                  | 0000100000050  | 000010000050         | 3.3     | E               | Einen               |                        |                      |                       |     | 9                                                  |           |           | EEC               | 590480           | 24                                                                                                    |
|             |              | Vigente                                |                  | 0000100000050  | 000010000050         | 3.3     | E               | Elempie             | de Ambiun              |                      |                       | 0   | 9                                                  |           |           | EEC               | 590755           | Catalogo D Logos                                                                                                    |
|             |              | Vigente                                |                  | 0000100000050  | 000010000050         | 3.3     | E               |                     |                        |                      |                       | 0   | 9                                                  |           |           | EEC               | 584183           | 123 Verifica Series                                                                                                    |
|             |              | Vigente                                |                  | 0000100000040  | 000010000050         | 3.3     | 1               | Archivo B           | eNombrado              |                      |                       | þ   | 10                                                 |           |           | E                 | 311844           |                                                                                                    |
|             |              | Wgente                                 |                  | 0000100000040  | 000010000050         | 3.3     | 1               |                     |                        |                      |                       | þ   | 10                                                 |           |           | E                 | 311829           | Leer Complements                                                                                                    |
|             |              | Vigente                                |                  | 0000100000050  | 000010000041         | 3.3     | 1               |                     |                        |                      |                       | 0   | 11                                                 |           |           | PAB               | 6444             | XML Externos                                                                                                    |
| ۲.          |              |                                        |                  |                |                      |         |                 |                     | Genera E               | structura            | niciar Proceso Masivo |     |                                                    |           |           |                   | >                |                                                                                                    |
| No. XML: 1  | M Ve         | ente: 11,304,294.000<br>velado: 0.0000 | 0                |                |                      |         |                 |                     | -                      |                      |                       |     | Fil                                                | trar:     | × [       | Columnas Visibles | Ocultar Detailes | Boveda en RED                                                                                                    |
| Constant    | I.           |                                        |                  |                |                      |         |                 |                     |                        |                      |                       |     |                                                    |           |           |                   |                  | - <b>1</b> 00- 1                                                                                                    |
|             | mpuestos m   | Neldert                                | Castila          |                | C. Herded            | Index   | Decedenter      |                     | (alas I la Barta       | Deservente           | Inceste               |     | Total Facturas (89):<br>Total Nomina 1 1 (0):      | 11,222,21 | 13.2500   |                   |                  | Escribenos                                                                                                    |
| Þ 15        | 101514       | 1                                      | 20155.0          | 00 11          | R Childed            | L       | PEMEX MA        | GNA 1               | 5.499528               | Descoerto            | 312392.99000          | 00  | Total Nomina1.2 (0):                               | 0.0000    |           |                   |                  | Video Manual                                                                                                    |
| 81          | 141601       | 10                                     | 1.000            | E4             | 48                   | SER     | Servicios Lo    | gisticos 1          | 387.670000             |                      | 1387.670000           |     | Total NotasDeCredito (15):<br>Total Traslados (0): | 0.0000    | 500       |                   |                  | . All and the second second se |
|             |              |                                        |                  |                |                      |         |                 |                     |                        |                      |                       |     | Total Pagos (38):                                  | 0.0000    |           |                   |                  | Certar                                                                                                    |
|             |              |                                        |                  |                |                      |         |                 |                     |                        |                      |                       |     | Total Archivos XML:                                | 142       |           |                   |                  |                                                                                                    |
|             |              |                                        |                  |                |                      |         |                 |                     |                        |                      |                       |     |                                                    |           |           |                   |                  |                                                                                                    |
|             |              |                                        |                  |                |                      |         |                 |                     |                        |                      |                       |     |                                                    |           |           |                   |                  |                                                                                                    |
|             |              |                                        |                  |                |                      |         |                 |                     |                        |                      |                       |     |                                                    |           |           |                   |                  |                                                                                                    |
|             |              |                                        |                  |                |                      |         |                 |                     |                        |                      |                       |     |                                                    |           |           |                   |                  |                                                                                                    |
|             |              |                                        |                  |                |                      |         |                 |                     |                        |                      |                       |     |                                                    |           |           |                   |                  | 4                                                                                                    |

# Paso 6:

Daremos clic en "Iniciar proceso masivo"

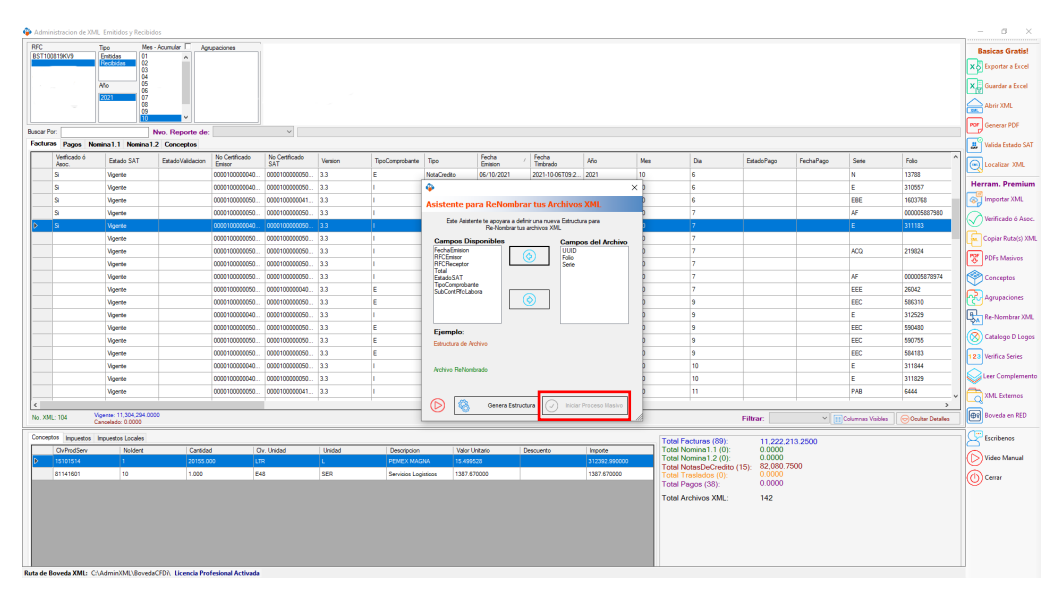

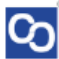

### Paso 7

Cuando termine la generación nos aparecerá un mensaje indicándonos si deseamos abrir la ubicación donde se almacenaron, esta ubicación es la misma donde se encuentra los archivos XML.

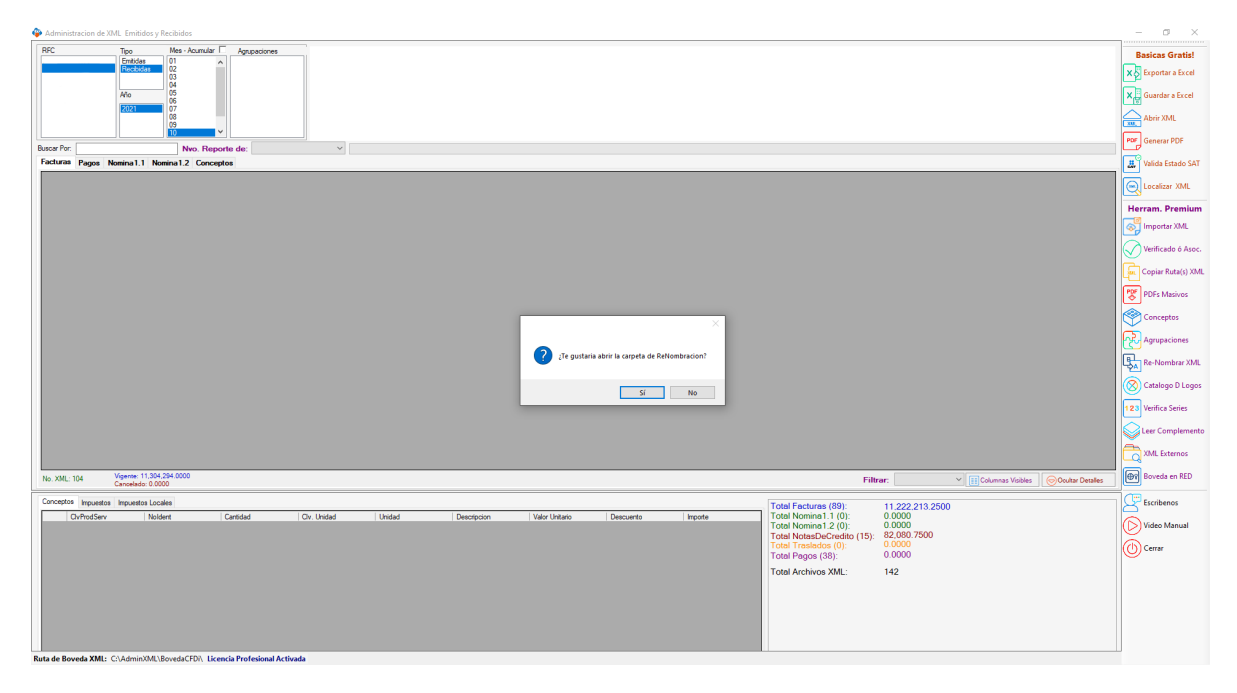

| <b>I I I I I I</b>                                |                                         |                                    |               | - n x                  |
|---------------------------------------------------|-----------------------------------------|------------------------------------|---------------|------------------------|
| Authine Ininia Commu                              | No. Mate                                |                                    |               |                        |
| Archivo inicio Compan                             |                                         |                                    |               | -                      |
| 🛛 🖈 🖻 🗎                                           | 🔏 Cortar                                | x 🛋   📘 🤰                          | - 🖌 🛃 Abrir   | Seleccionar todo       |
| Anclar al Copiar Pegar                            | Copiar ruta de acceso Mover Copiar Elin | ninar Cambiar Nueva                | Propiedades   | No seleccionar ninguno |
| acceso rápido                                     | Pegar acceso directo a · a ·            | <ul> <li>nombre carpeta</li> </ul> | 👻 🌠 Historial | Invertir selección     |
| Portapap                                          | eles Organiza                           | ar Nuevo                           | Abrir         | Seleccionar            |
| $\leftarrow \rightarrow \checkmark \uparrow $ Bov | edaCFDi > Recibidas > 2021              | i > 10 ~ √                         |               |                        |
|                                                   | Nombre                                  | Fecha de modificación              | Tipo Tamai    | ño ^                   |
| > 🖈 Acceso rápido                                 | 1A42D714-A591-244E-9C15-F1C58314455     | 05/07/2022 10:13 a.m.              | Documento XML | 6 KB                   |
| > 👩 Creative Cloud Files                          | 1AD2AA10-B4F4-43BB-A7F8-35914E34FC      | 05/07/2022 10:13 a.m.              | Documento XML | 5 KB                   |
| 0                                                 | 1C15AA8D-00CE-4650-9E80-5440D8E1F4      | 05/07/2022 10:13 a.m.              | Documento XML | 5 КВ                   |
| > CheUnve                                         | 1c858951-4f0e-4a76-bbf9-8070d478ee11    | 05/07/2022 10:13 a.m.              | Documento XML | 6 KB                   |
| 🗸 💻 Este equipo                                   | 2C7EA95F-DF25-4EF0-94AC-8070D4781A      | 05/07/2022 10:13 a.m.              | Documento XML | 6 KB                   |
| > 🖊 Descargas                                     | 2d48be2c-b31b-4222-980a-8070d478c9e0    | 05/07/2022 10:13 a.m.              | Documento XML | 6 KB                   |
| > 🗐 Documentos                                    | 2F76346F-EBD1-479E-A6FA-15CC1436FD      | 05/07/2022 10:13 a.m.              | Documento XML | 5 KB                   |
| > Escritorio                                      | 2FD7D0BE-F2F0-6D4F-97BA-E49989D355      | 05/07/2022 10:13 a.m.              | Documento XML | 6 KB                   |
|                                                   | 03b93587-8a9d-414c-9767-8070d478a038    | 05/07/2022 10:13 a.m.              | Documento XML | 6 KB                   |
| N Másica                                          | 3CFC4D08-4613-45FD-AAFD-8070D47801      | 05/07/2022 10:13 a.m.              | Documento XML | 6 KB                   |
|                                                   | 3F8C8144-973E-431B-91D8-8070D47806E     | 05/07/2022 10:13 a.m.              | Documento XML | 6 KB                   |
| > 🜉 Objetos 3D                                    | 4BC22708-621F-4283-BBF0-3BDC29A67D      | 05/07/2022 10:13 a.m.              | Documento XML | 5 KB                   |
| > 🚦 Videos                                        | 4FEFEBBD-9248-4C89-8789-C9C82787FC      | 05/07/2022 10:13 a.m.              | Documento XML | 5 KB                   |
| > 🔚 Disco local (C:)                              | 5D0E0F1B-E7E1-4B9A-810A-78A3C126B6      | 05/07/2022 10:13 a.m.              | Documento XML | 5 KB                   |
| > 🗢 Red                                           | 5f2eb7ed-61b0-4b56-b113-8070d4787fcc    | 05/07/2022 10:13 a.m.              | Documento XML | 6 KB                   |
|                                                   | 5fb0ac20-c9d0-4454-a968-8070d4784465    | 05/07/2022 10:13 a.m.              | Documento XML | 6 KB                   |
|                                                   | 6c7f79ec-3404-48a5-89da-e8bc9005f724    | 05/07/2022 10:13 a.m.              | Documento XML | 6 KB                   |
|                                                   | 6CC093AD-7CA1-4196-AA05-F4A1C5F2D       | 05/07/2022 10:13 a.m.              | Documento XML | 6 KB                   |
|                                                   | 6CD4DE7A-F5BD-4B40-82B4-6260F60DC0      | 05/07/2022 10:13 a.m.              | Documento XML | 5 KB                   |
|                                                   | 6FABBCC3-DB32-465B-96F2-CAF1AD656       | 05/07/2022 10:13 a.m.              | Documento XML | 6 KB                   |
|                                                   | 2 07c51fa5-b681-4eb9-8ce5-8070d478214a  | 05/07/2022 10:13 a.m.              | Documento XML | 6 KB                   |
| 142 elementos                                     |                                         |                                    |               | 1                      |

Paso 8

Otra manera de identificar de forma rápida un registro en específico es utilizando la herramienta localizar XML, solo selecciona el registro y da clic en localizar para que abra y seleccione ese documento XML dentro de la Bóveda CFDi.

| Admini     | stracion de XIV                             | IL Emitidos y Recibio                          | dos              |                          |                       |         |                 |         |                  |                     |         |     |                                              |                     |           |                   |                  | - a ×               |
|------------|---------------------------------------------|------------------------------------------------|------------------|--------------------------|-----------------------|---------|-----------------|---------|------------------|---------------------|---------|-----|----------------------------------------------|---------------------|-----------|-------------------|------------------|---------------------|
| RFC        |                                             | Tipo Mes                                       | - Acumular 🗌 🗛   | rupaciones               |                       |         |                 |         |                  |                     |         |     |                                              |                     |           |                   |                  | Basicas Gratis!     |
|            |                                             | Recibidas 01                                   | ^                |                          |                       |         |                 |         |                  |                     |         |     |                                              |                     |           |                   |                  | x Exportar a Excel  |
|            |                                             | 04                                             |                  |                          |                       |         |                 |         |                  |                     |         |     |                                              |                     |           |                   |                  |                     |
|            |                                             | Ano 05                                         |                  |                          |                       |         |                 |         |                  |                     |         |     |                                              |                     |           |                   |                  | Guardar a Excel     |
|            |                                             | 2022 08                                        |                  |                          |                       |         |                 |         |                  |                     |         |     |                                              |                     |           |                   |                  | Abrir XML           |
|            |                                             | Ĭõ                                             | ~                |                          |                       |         |                 |         |                  |                     |         |     |                                              |                     |           |                   |                  | PDF General PDF     |
| Buscar Por |                                             |                                                | Nvo. Reporte de  |                          | ~                     |         |                 |         |                  |                     |         |     |                                              |                     |           |                   |                  |                     |
| Facturat   | Juras Pages Kenins1.1 Kenins1.2 Conceptos 3 |                                                |                  |                          |                       |         |                 |         |                  |                     |         |     |                                              | 📕 Valida Estado SAT |           |                   |                  |                     |
|            | Verificado ó<br>Asoc.                       | Estado SAT                                     | EstadoValidación | No Certificado<br>Emisor | No Certificado<br>SAT | Version | TipoComprobante | Тіро    | Fecha<br>Emision | , Fecha<br>Timbrado | Año     | Mes | Dia                                          | EstadoPago          | FechaPago | Serie             | Folio            | Localizar XML       |
|            |                                             | Vigente                                        |                  | 0000100000050            | 0000100000040         | 3.3     | 1               | Factura | 19/02/2021       | 2021-02-19T12-5     | . 2021  | 2   | 19                                           |                     |           |                   | 117471           |                     |
|            |                                             | Vigente                                        |                  | 000010000050             | 000010000040          | 3.3     | 1               | Factura | 19/02/2021       | 2021-02-19T11:1.    | . 2021  | 2   | 19                                           |                     |           |                   | 117455           | Herram. Premium     |
|            |                                             | Vigente                                        |                  | 000010000050             | 000010000040          | 3.3     | 1               | Factura | 19/02/2021       | 2021-02-19T18:4.    | . 2021  | 2   | 19                                           |                     |           |                   | 117496           | Importar XML        |
|            |                                             | Vigente                                        |                  | 0000100000050            | 000010000040          | 3.3     | 1               | Factura | 19/02/2021       | 2021-02-19T20:0.    | . 2021  | 2   | 19                                           |                     |           |                   | 117502           | Verificado ó Asoc.  |
|            |                                             | Vigente                                        |                  | 000010000050             | 000010000040          | 3.3     | 1               | Factura | 19/02/2021       | 2021-02-19T09-2.    | . 2021  | 2   | 19                                           |                     |           |                   | 117449           |                     |
|            |                                             | Vigente                                        |                  | 000010000050             | 0000100000040         | 3.3     | 1               | Factura | 19/02/2021       | 2021-02-19T17:3.    | . 2021  | 2   | 19                                           |                     |           |                   | 117491           | Copiar Ruta(s) XM   |
|            |                                             | Vigente                                        |                  | 0000100000050            | 000010000040          | 3.3     | 1               | Factura | 20/02/2021       | 2021-02-20T06.4.    | . 2021  | 2   | 20                                           |                     |           |                   | 117514           | PDFs Masivos        |
|            |                                             | Vigente                                        |                  | 000010000050             | 000010000040          | 3.3     | 1               | Factura | 20/02/2021       | 2021-02-20T07:5.    | . 2021  | 2   | 20                                           |                     |           |                   | 117517           |                     |
|            |                                             | Vigente                                        |                  | 000010000050             | 000010000040          | 3.3     |                 | Factura | 20/02/2021       | 2021-02-20107:3.    | . 2021  | 2   | 20                                           |                     |           |                   | 11/516           | Conceptos           |
|            |                                             | Wgente                                         |                  | 000010000050             | 000010000040          | 3.3     |                 | Factura | 20/02/2021       | 2021-02-20109:3.    | . 2021  | 2   | 20                                           |                     |           |                   | 11/522           | Agrupaciones        |
|            |                                             | Wgente                                         |                  | 000010000050             | 000010000040          | 3.3     |                 | Factura | 20/02/2021       | 2021-02-20105-0     | . 2021  | 2   | 20                                           |                     |           |                   | 11/513           |                     |
|            |                                             | vigente                                        |                  | 000010000050             | 000010000040          | 3.3     | -               | Factura | 20/02/2021       | 2021-02-20107-2.    | . 2021  | 2   | 20                                           |                     |           |                   | 11/515           | Re-Nombrar XML      |
|            |                                             | vigente                                        |                  | 0000100000050            | 000010000040          | 3.3     | -               | Factura | 20/02/2021       | 2021-02-20109-2.    | . 2021  | 2   | 20                                           |                     |           |                   | 11/521           | Catalogo D Logo     |
|            |                                             | vigente                                        |                  | 0000100000050            | 000010000040          | 3.3     |                 | Factura | 20/02/2021       | 2021-02-20106:4.    | . 2021  | 2   | 20                                           |                     |           |                   | 11/520           |                     |
|            |                                             | Vigence                                        |                  | 000010000050             | 000010000040          | 3.3     |                 | Factura | 20/02/2021       | 2021-02-20102.9.    | 2021    | 2   | 20                                           |                     |           |                   | 117512           | 123 Verifica Series |
|            |                                             | Vigente                                        |                  | 000010000050             | 000010000040          | 22      |                 | Eacture | 20/02/2021       | 2021-02-20108-1     | 2021    | 2   | 20                                           |                     |           |                   | 117519           | Leer Complement     |
|            |                                             | Mounte                                         |                  | 000010000050             | 0000100000040         | 3.3     |                 | Facture | 22/02/2021       | 2021-02-20108-5     | 2021    | 2   | 20                                           |                     |           |                   | 117702           |                     |
| <i>c</i>   |                                             |                                                | -                |                          |                       |         |                 |         |                  |                     |         |     |                                              |                     |           | -                 |                  | XML Externos        |
| No. XML    | 1066                                        | Agente: 3,078,631.600<br>Cancelado: 54,329.450 | 10<br>10         |                          |                       |         |                 |         |                  |                     |         |     | Fi                                           | iltrar:             | ~         | Columnas Visibles | Ocultar Detailes | Boveda en RED       |
| Concepto   | Impuestos                                   | Impuestos Locales                              |                  |                          |                       |         |                 |         |                  |                     |         |     | intel Enstrume (1000)                        | 0.055.000           |           |                   |                  | Escribenos          |
|            | ClvProdServ                                 | Noldent                                        | Cantida          | ad O                     | lv. Unidad            | Unidad  | Descripcion     |         | Valor Unitario   | Descuento           | Importe |     | otal Facturas (1002):<br>otal Nomina1.1 (0): | 0.0000              | 5.1100    |                   |                  |                     |
| Þ          |                                             |                                                |                  |                          |                       |         |                 |         |                  |                     |         | Ţ   | otal Nomina1.2 (7):                          | 25,020.42           | 200       |                   |                  | Video Manual        |
|            |                                             |                                                |                  |                          |                       |         |                 |         |                  |                     |         | ł   | otal Traslados (0):                          | 0.0000              | 100       |                   |                  | Certar              |
|            |                                             |                                                |                  |                          |                       |         |                 |         |                  |                     |         | Т   | otal Pagos (0):                              | 0.0000              |           |                   |                  |                     |
|            |                                             |                                                |                  |                          |                       |         |                 |         |                  |                     |         | Т   | otal Archivos XML:                           | 1073                |           |                   |                  |                     |
|            |                                             |                                                |                  |                          |                       |         |                 |         |                  |                     |         |     |                                              |                     |           |                   |                  |                     |
|            |                                             |                                                |                  |                          |                       |         |                 |         |                  |                     |         |     |                                              |                     |           |                   |                  |                     |
|            |                                             |                                                |                  |                          |                       |         |                 |         |                  |                     |         |     |                                              |                     |           |                   |                  |                     |
|            |                                             |                                                |                  |                          |                       |         |                 |         |                  |                     |         |     |                                              |                     |           |                   |                  |                     |
|            |                                             |                                                |                  |                          |                       |         |                 |         |                  |                     |         |     |                                              |                     |           |                   |                  |                     |

|                                               |                                        |                       |               | - <b>n</b> v           |
|-----------------------------------------------|----------------------------------------|-----------------------|---------------|------------------------|
|                                               | _                                      |                       |               | - 0 ^                  |
| Archivo Inicio Compar                         | tir Vista                              |                       |               | ^ 🔮                    |
| 🖌 🖌 🗎                                         | 🐰 Cortar 🛛 📃 🛄 📄                       | < 📷 📜 🦜               | - 📝 🞚 Abrir - | 🕂 Seleccionar todo     |
|                                               | 📼 Copiar ruta de acceso                | lan 🖂 📜 🧰             | - 📕 📄 Editar  | No seleccionar ninguno |
| acceso rápido                                 | Pegar acceso directo a a               | nombre carpeta        | 👻 🏑 Historial | 📲 Invertir selección   |
| Portapap                                      | eles Organiza                          | r Nuevo               | Abrir         | Seleccionar            |
| $\leftarrow \rightarrow \cdot \uparrow$ - Bov | edaCFDi > Recibidas > 2021             | > 10 ~                |               |                        |
|                                               | Nombre                                 | Fecha de modificación | Tipo Tamai    | io ^                   |
| > 📌 Acceso rápido                             | 1642D714-6591-244E-9C15-E1C58314455    | 05/07/2022 10:13 a m  | Documento XMI | 6 KB                   |
| > 🛃 Creative Cloud Files                      | 1AD2AA10-B4F4-43BB-A7F8-35914F34FC     | 05/07/2022 10:13 a.m. | Documento XMI | 5 KB                   |
|                                               | 1C15AA8D-00CE-4650-9E80-5440D8E1F4     | 05/07/2022 10:13 a.m. | Documento XML | 5 KB                   |
| > 🦲 OneDrive                                  | 1c858951-4f0e-4a76-bbf9-8070d478ee11   | 05/07/2022 10:13 a.m. | Documento XML | 6 KB                   |
| 🗸 💻 Este equipo                               | 2C7EA95F-DF25-4EF0-94AC-8070D4781A     | 05/07/2022 10:13 a.m. | Documento XML | 6 KB                   |
| > 🕹 Descargas                                 | 2d48be2c-b31b-4222-980a-8070d478c9e0   | 05/07/2022 10:13 a.m. | Documento XML | 6 KB                   |
| > 🔄 Documentos                                | 2F76346F-EBD1-479E-A6FA-15CC1436FD     | 05/07/2022 10:13 a.m. | Documento XML | 5 KB                   |
| Escritorio                                    | 2FD7D0BE-F2F0-6D4F-97BA-E49989D355     | 05/07/2022 10:13 a.m. | Documento XML | 6 KB                   |
|                                               | 🔮 03b93587-8a9d-414c-9767-8070d478a038 | 05/07/2022 10:13 a.m. | Documento XML | 6 KB                   |
|                                               | 3CFC4D08-4613-45FD-AAFD-8070D47801     | 05/07/2022 10:13 a.m. | Documento XML | 6 KB                   |
| > j) Musica                                   | 3F8C8144-973E-431B-91D8-8070D47806E    | 05/07/2022 10:13 a.m. | Documento XML | 6 KB                   |
| > 🧊 Objetos 3D                                | 4BC22708-621F-4283-BBF0-3BDC29A67D     | 05/07/2022 10:13 a.m. | Documento XML | 5 KB                   |
| > 🚦 Videos                                    | 4FEFEBBD-9248-4C89-8789-C9C82787FC     | 05/07/2022 10:13 a.m. | Documento XML | 5 KB                   |
| > 🔚 Disco local (C:)                          | 5D0E0F1B-E7E1-4B9A-810A-78A3C126B6     | 05/07/2022 10:13 a.m. | Documento XML | 5 KB                   |
| > 🗢 Red                                       | 5f2eb7ed-61b0-4b56-b113-8070d4787fcc   | 05/07/2022 10:13 a.m. | Documento XML | 6 KB                   |
|                                               | 5fb0ac20-c9d0-4454-a968-8070d4784465   | 05/07/2022 10:13 a.m. | Documento XML | 6 KB                   |
|                                               | 6c7f79ec-3404-48a5-89da-e8bc9005f724   | 05/07/2022 10:13 a.m. | Documento XML | 6 KB                   |
|                                               | CC093AD-7CA1-4196-AA05-F4A1C5F2D       | 05/07/2022 10:13 a.m. | Documento XML | 6 KB                   |
|                                               | CD4DE7A-F5BD-4B40-82B4-6260F60DC0      | 05/07/2022 10:13 a.m. | Documento XML | 5 KB                   |
|                                               | 6FABBCC3-DB32-465B-96F2-CAF1AD656      | 05/07/2022 10:13 a.m. | Documento XML | 6 KB                   |
|                                               | 2 07c51fa5-b681-4eb9-8ce5-8070d478214a | 05/07/2022 10:13 a.m. | Documento XML | 6 KB                   |
| 142 elementos                                 |                                        |                       |               | 1 5                    |

iY listo! Ahora conoces la herramienta de renombrar.

#### ¿Necesitas ayuda?

Llámanos a nuestro número de atención telefónica

771 285 0074

#### Horario de Atención

Lunes a viernes: 9:00 a 14:00 y de 15:00 a 18:00.